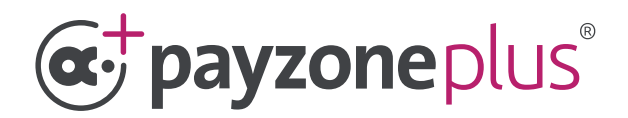

# Accepting cards through your Payzone Plus.

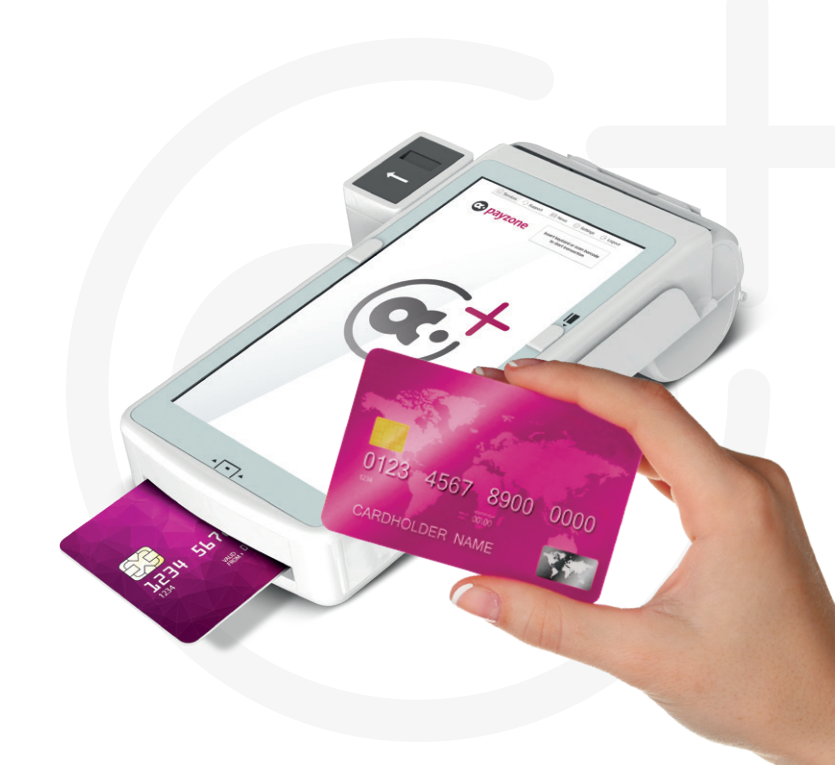

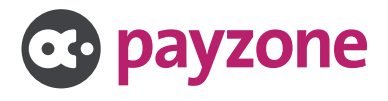

## Contents:

| How to take a contactless card payment                          | 3  |
|-----------------------------------------------------------------|----|
| How to take a card payment with a card PIN                      | .4 |
| How to take a card payment by entering the card number manually |    |
| How to refund a card payment                                    | 8  |
| What is a reversal?                                             | 10 |
| How to print off reports                                        | 11 |

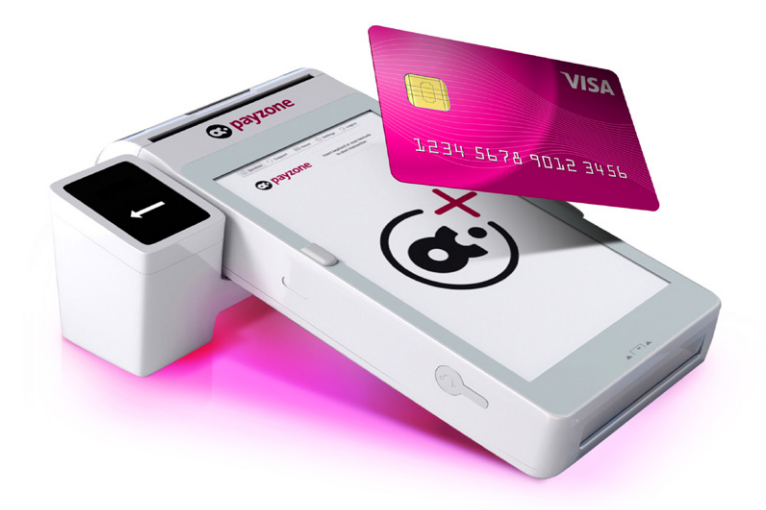

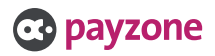

### Taking contactless payments.

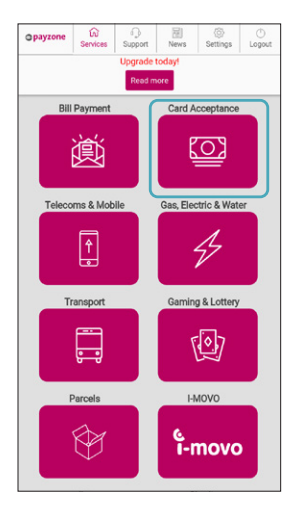

1: Tap Card Acceptance.

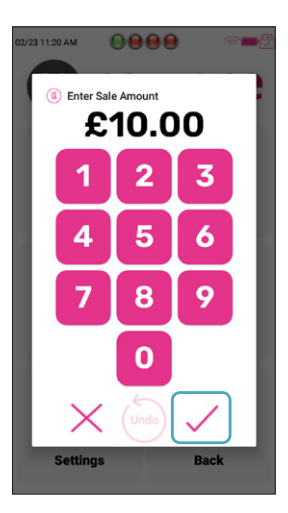

2: Enter the amount and tap the tick.

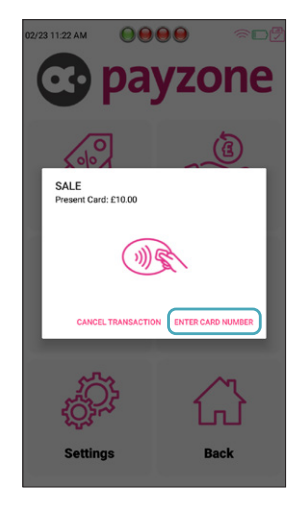

**3:** The customer can now place their card on the top of the terminal for contactless payments.

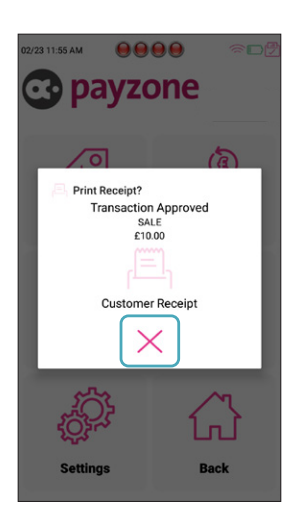

4: The sale is processed and receipts are printed. Tap X to close.

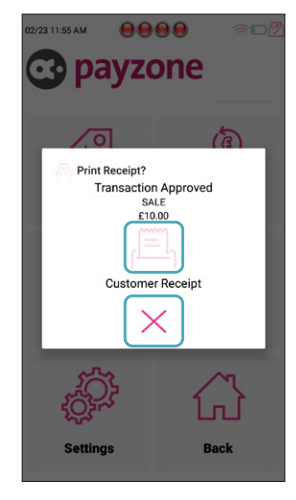

5: If you require a customer copy then click on the print icon above and the copy will print, then tap X to close.

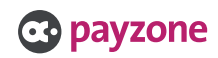

#### Taking a payment with a card PIN.

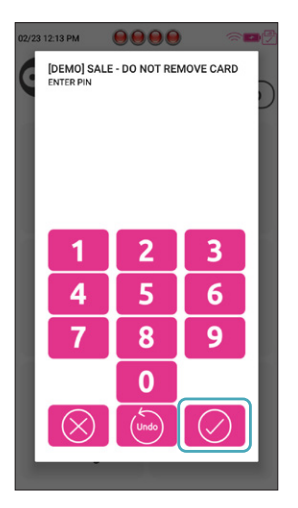

4: Card is inserted and PIN typed. Now tap **tick**.

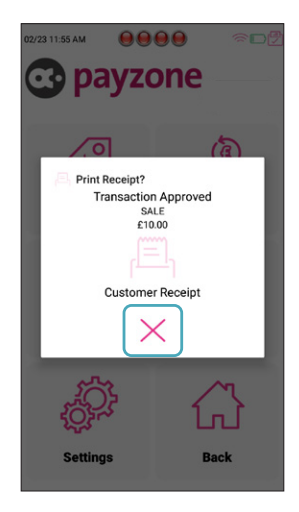

5: The sale is processed and receipts are printed. Tap X to close.

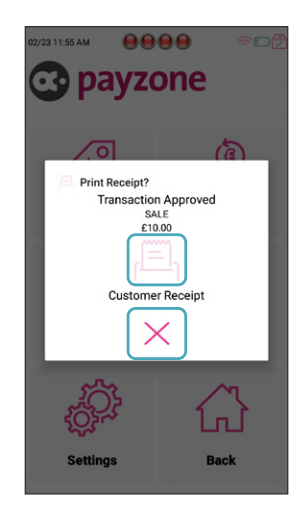

6: If you require a customer copy then click on the print icon above and the copy will print, then tap X to close.

Some bank cards offer cash back, if this service is available the cashback box will pop up once card is instered.

If cashback is offered but not required, the retailer needs to select the circular centre arrow to cancel.

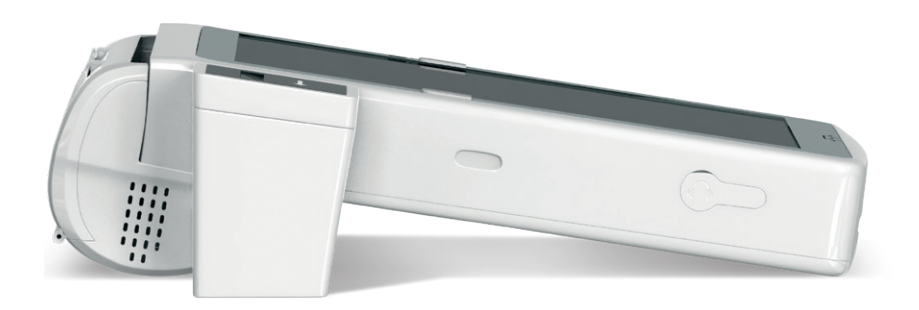

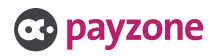

#### Entering a card number manually.

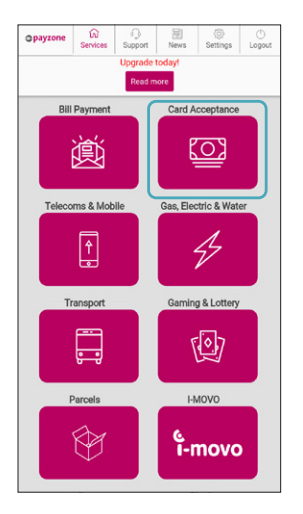

1: Tap Card Acceptance.

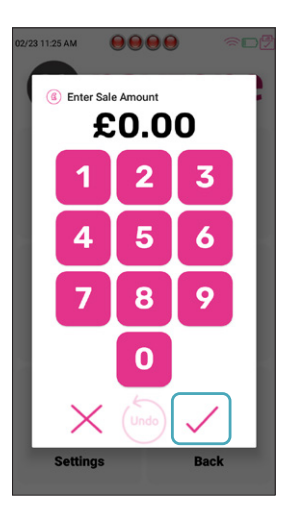

2: Enter the amount. Now tap the tick.

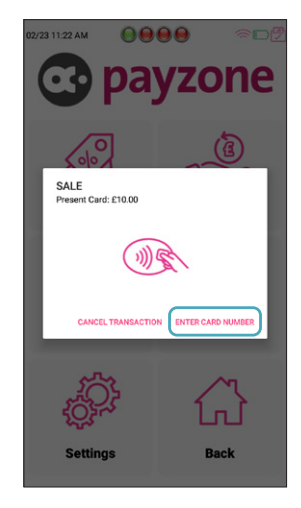

3: Tap Enter Card Number.

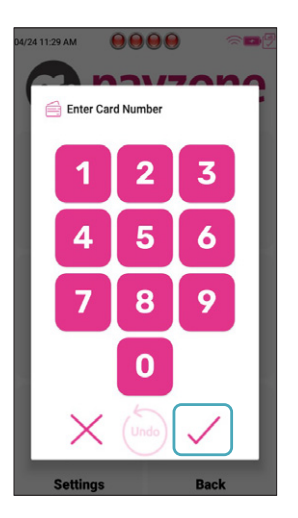

4: Enter the long card number, then tap the **tick**.

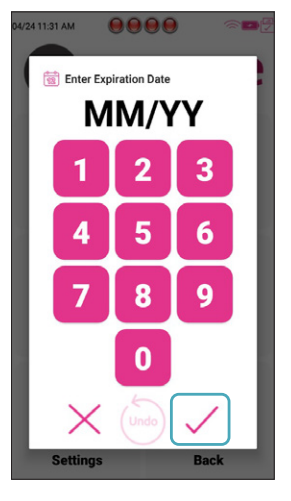

5: Now enter the expiry month and year, then tap the **tick**.

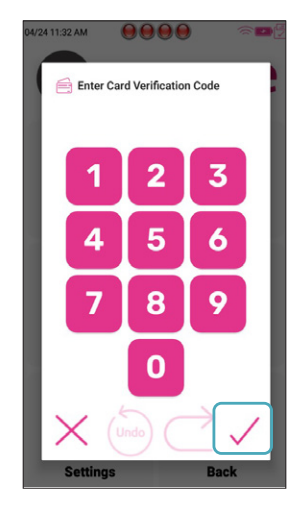

6: Enter the 3 number Verification Code from the card and tap the **tick**.

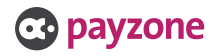

#### Entering card numbers manually (Continued).

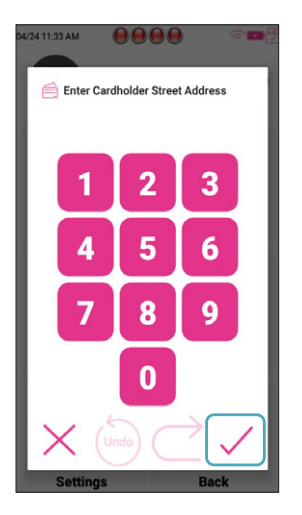

**7:** Enter the numbers from the cardholder's address, then tap the **tick**.

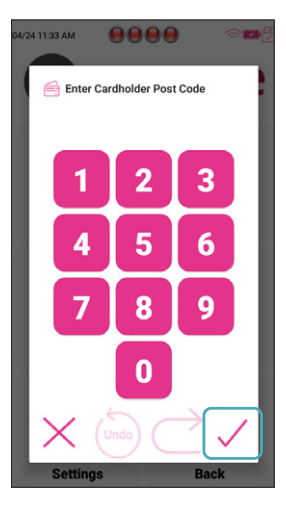

8: Enter the numbers from the cardholder's Postcode. For example, LL12 9DD. – enter 129. Then tap the **tick**.

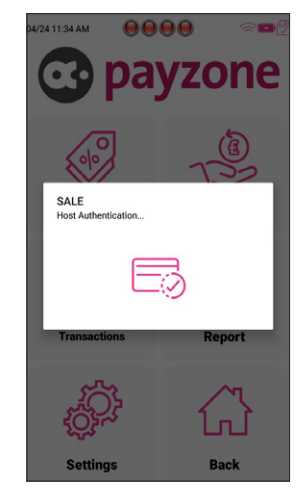

**9:** This screen displays whilst it connects to the acquirer.

| <b>O payzone</b>                                                           |                                      |  |  |  |
|----------------------------------------------------------------------------|--------------------------------------|--|--|--|
| Card payments made easy                                                    |                                      |  |  |  |
| Payzone<br>Davidson House, Gadbrook Park<br>Northwich, Cheshire UK CW9 7TW |                                      |  |  |  |
| MID: 290000034                                                             | TID_ 35112038<br>Receipt No: 90047-0 |  |  |  |
| Mastercard<br>*****9412                                                    | Exp: 05/26<br>PSN:                   |  |  |  |
| SALE                                                                       | £10.00                               |  |  |  |
| Please debit my account.                                                   |                                      |  |  |  |
| AUTH CODE: 000000                                                          |                                      |  |  |  |
| MERCHANT COPY                                                              |                                      |  |  |  |
| Please retain this receipt for your records.                               |                                      |  |  |  |
| Date: 24.03.2024                                                           | Time: 13:44:40                       |  |  |  |

10: The receipt will now print for the cardholder to sign. This is then to be checked against the signature on the card.

| Image: spayzone                                                            |                                      |  |  |  |
|----------------------------------------------------------------------------|--------------------------------------|--|--|--|
| Card payments made easy                                                    |                                      |  |  |  |
| Payzone<br>Davidson House, Gadbrook Park<br>Northwich, Cheshire UK CW9 7TW |                                      |  |  |  |
| MID: 290000034                                                             | TID_ 35112038<br>Receipt No: 90048-0 |  |  |  |
| Mastercard<br>*****9412                                                    | Exp: 05/26<br>PSN:                   |  |  |  |
| SALE                                                                       | £10.00                               |  |  |  |
| VOIDED                                                                     |                                      |  |  |  |
|                                                                            |                                      |  |  |  |
| AUTH CODE: 000000                                                          |                                      |  |  |  |
| MERCHANT COPY                                                              |                                      |  |  |  |
| Please retain this receipt for your records.                               |                                      |  |  |  |
| Please retain this rece                                                    | . ,                                  |  |  |  |

11: If the retailer isn't happy with the signature match, then tap the X to void the transaction. A voided receipt will print.

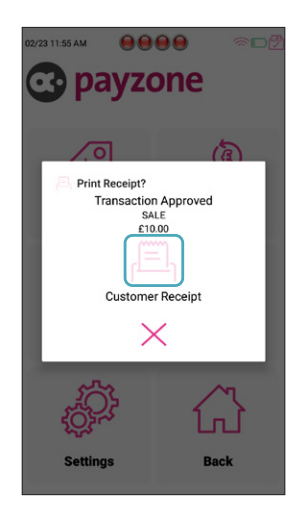

 When tick is tapped the transaction receipt will print and above screen appears. Tap on the print logo if customer receipt is required.

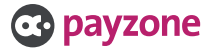

#### Entering card numbers manually (Continued).

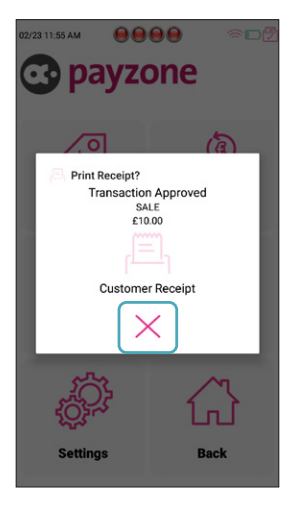

13: If customer copy isn't required, then tap the X.

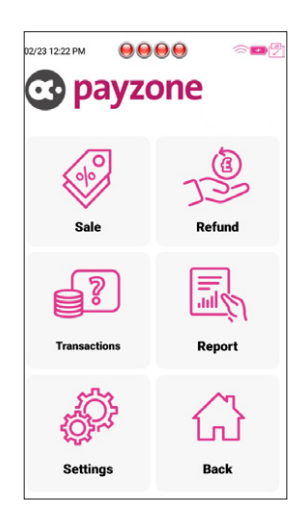

14: You will then return to the main Card Acceptance screen. To return to Payzone screen, tap Back.

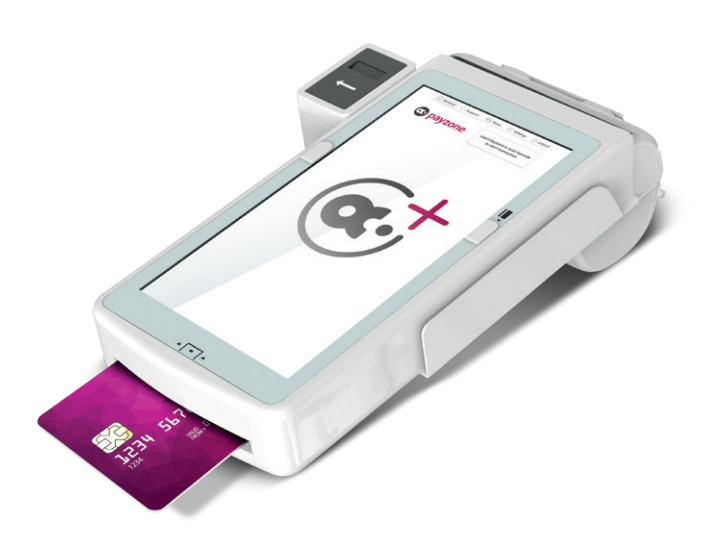

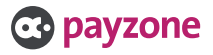

#### Refunding a card payment.

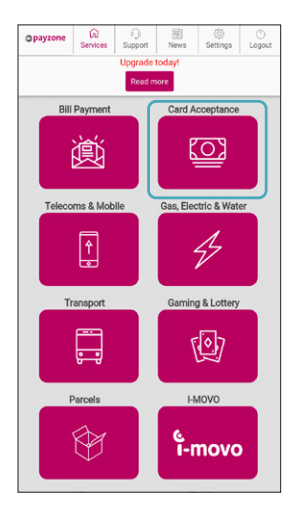

1: Tap Card Acceptance.

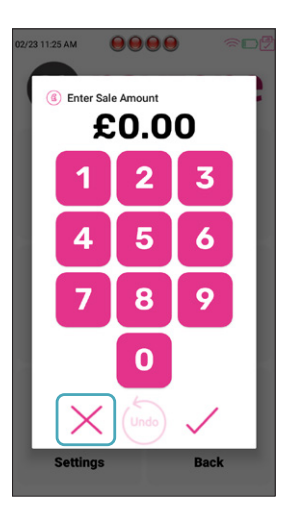

2: Tap X to close sale window.

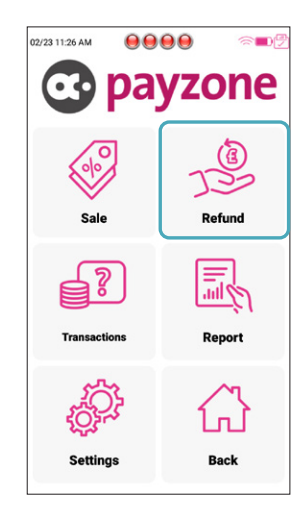

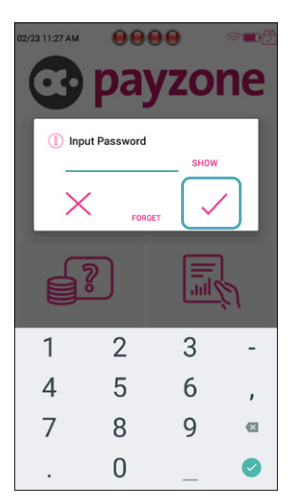

4: Type the **Password** 12345678 and tap the **tick**.

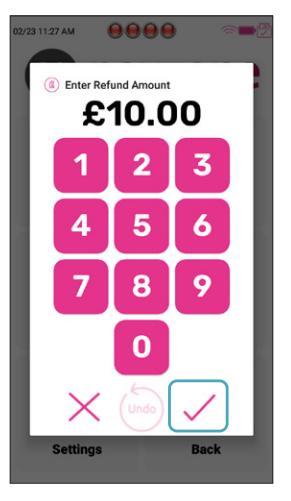

5: Type the amount to refund and tap the **tick**. 3: Tap Refund.

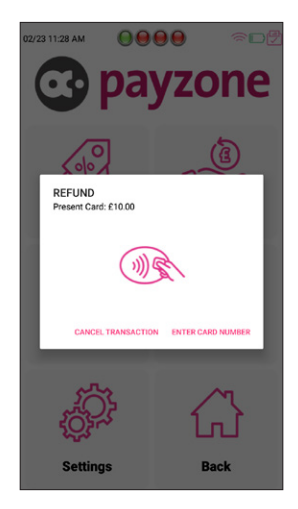

6: Show the customer where to place card for Contactless payment.

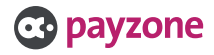

#### Refunding a card payment (Continued).

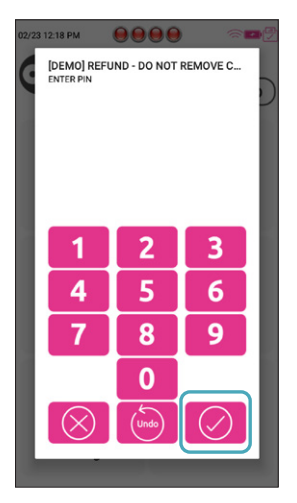

7: Card is inserted, PIN typed and tap tick.

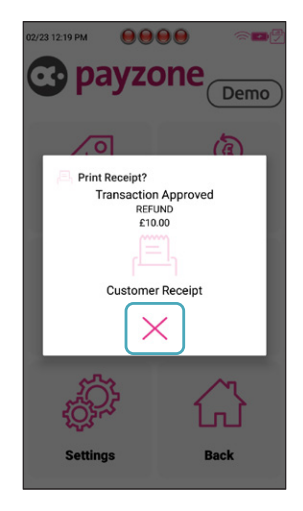

8: The **Refund** is processed and receipts are printed. Tap X to close.

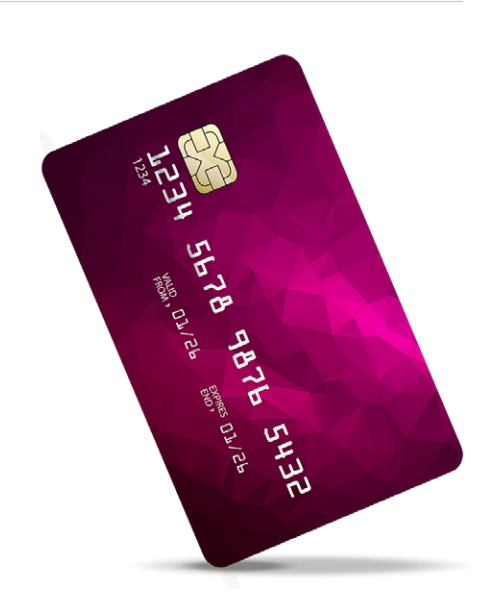

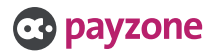

#### What is a reversal?

If the last sales transaction is completed correctly, you should reverse the transaction, not refund. This option is only available for the last transaction carried out.

| 02/23 12:29 PM | 00 ~ •   |  |  |
|----------------|----------|--|--|
| 🐼 payzone      |          |  |  |
|                | 5        |  |  |
| (1)<br>(1)     | 137      |  |  |
| Sale           | Refund   |  |  |
|                |          |  |  |
|                | <u>T</u> |  |  |
| Transactions   | Report   |  |  |
| <u>ېې</u>      | ~        |  |  |
| £Ç3~~          | Lr.J     |  |  |
| Settings       | Back     |  |  |

 02/23 12/23 PM
 Image: Control of the control of the control of th

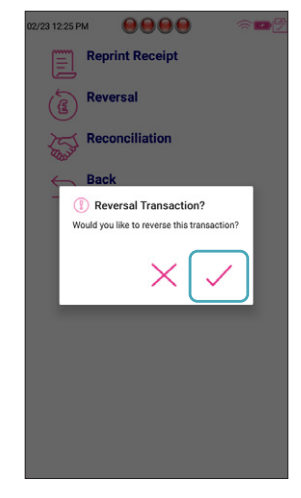

**3:** Tap **tick** to reverse the last transactions.

1: Tap Transactions.

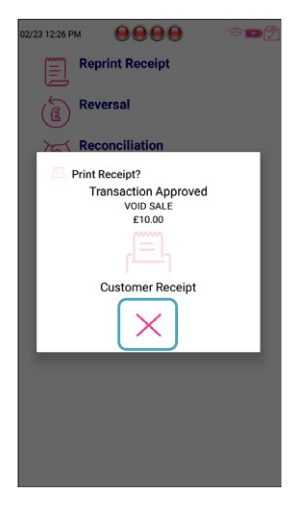

4 The reversal will be processed, and receipts printed Tap X to close.

2: Tap Reversal.

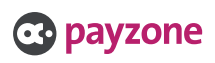

#### Printing off reports.

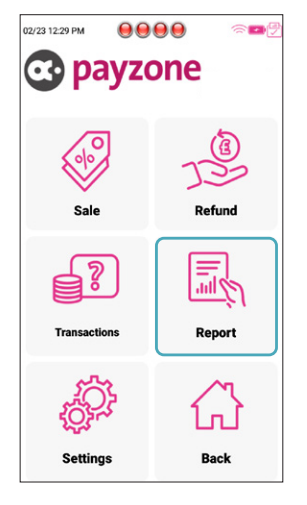

1: Tap Report.

| 2/23 12:30 PM | 0000         |  |
|---------------|--------------|--|
| End           | of Shift (X) |  |
| End           | of Day (Z)   |  |
| e Bacl        | (            |  |
| _             |              |  |
|               |              |  |
|               |              |  |
|               |              |  |
|               |              |  |
|               |              |  |
|               |              |  |
|               |              |  |
|               |              |  |
|               |              |  |
|               |              |  |

2: Tap the required report. Tap X to print current transaction totals. Tap Z to print totals and resets to £0.

| <sup>12/23 1229 PM</sup> |        |  |
|--------------------------|--------|--|
| Sale                     | Refund |  |
| Transactions             | Report |  |
| Settings                 | Back   |  |

- CO223 1223 PM
  Image: Constraint of the second second s
- 4: Tap Reconciliation.

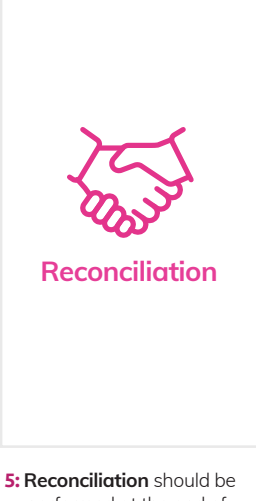

 Reconciliation should be performed at the end of each day. 3: Tap Transactions.

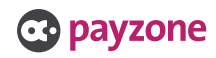

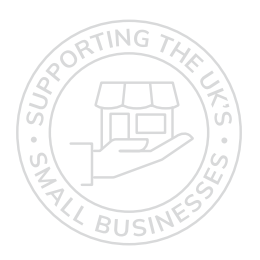

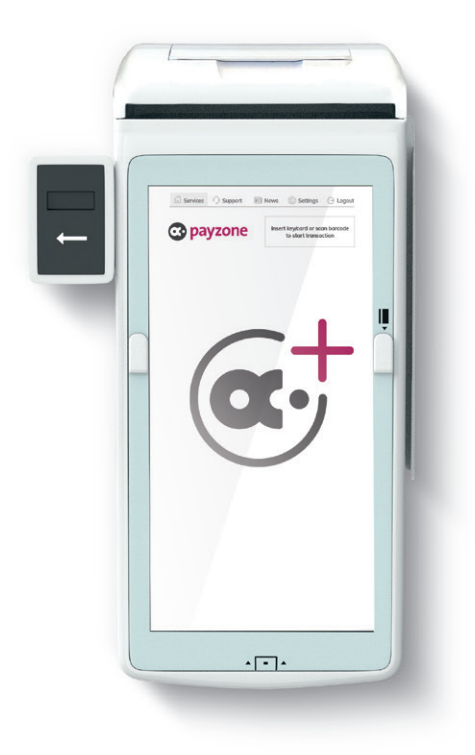

## Get in touch.

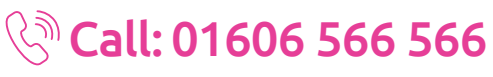

#### 回 web: payzone.co.uk

Opening hours: Mon-Friday: 8am-7pm. Saturday: 9am-5pm. Sunday: 9am-1pm.

Post Office Limited T/A Payzone. Post Office Limited is registered in England and Wales. Registered Number 2154540. Registered Office: 100 Wood Street, London, EC2V 7ER. VAT registration number: GB172670502.

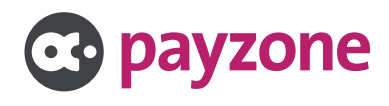